## oneChart

## **ADD A DIAGNOSIS**

## PNED

When completing an ED Provider Note, a diagnosis must be documented.

A diagnosis must be documented on any patient that is discharged from the ED **prior to midnight** of the same day or the diagnosis will not be saved to the system.

In the ED Provider Note, a diagnosis may be selected from the **Impression and Plan** paragraph in the **Diagnosis** sentence or the **Diagnosis code search** sentence.

To add a diagnosis from the **Diagnosis** sentence, select a diagnosis from the list of terms provided.

To add a diagnosis using the **Diagnosis Code Search** sentence:

- 1. Click Diagnosis code search.
- 2. The **Diagnosis List** window displays. Click **Add**.
- **3.** A diagnosis may be added from the **Diagnosis** search field or from one of the tabs listed in the Diagnosis List window: **Home, Favorites, Folder** and **Previous Diagnosis**.

| 🗄 Diagnosis List for MDTEST, DIAGPROB |                                                                           |                        |                  |                            |                               |   |              |                      |                         |          |  |  |  |
|---------------------------------------|---------------------------------------------------------------------------|------------------------|------------------|----------------------------|-------------------------------|---|--------------|----------------------|-------------------------|----------|--|--|--|
| Tas                                   | Iask Clinical Diagnosis Problem                                           |                        |                  |                            |                               |   |              |                      |                         |          |  |  |  |
| Ċ                                     | 2 0 minutes ago                                                           |                        |                  |                            |                               |   |              |                      |                         |          |  |  |  |
|                                       | Diagnosis (Problem) being Addressed this Visit                            |                        |                  |                            |                               |   |              |                      |                         |          |  |  |  |
|                                       |                                                                           | Classification         | Dx Type          | Clinical Dx                | Date                          | 0 | Confirmation | Responsible Provider |                         |          |  |  |  |
|                                       | 6                                                                         | Medical                | Reason For Visit | Weakness or fatigue        | 3/23/2012                     |   | Complaint of |                      |                         |          |  |  |  |
|                                       |                                                                           |                        |                  |                            |                               |   |              |                      |                         |          |  |  |  |
| F                                     | Diag                                                                      | nosis                  |                  | Responsit                  | Responsible Provider Comments |   |              |                      |                         |          |  |  |  |
|                                       |                                                                           |                        |                  | 🙀 🗐 Free Text 🛛 Phystraini | ng , Ed, MD 🧯                 | 4 |              |                      |                         | ~        |  |  |  |
| 1                                     | Displa                                                                    | ay As                  |                  | *Clinical Service          | "Date                         |   |              |                      |                         |          |  |  |  |
|                                       |                                                                           |                        |                  | Non-Specified 👻            | 03/23/2012 🕂                  | - |              |                      |                         |          |  |  |  |
|                                       | Туре                                                                      | e                      | *Confirmation    | *Classification            | Ranking                       | - |              |                      |                         |          |  |  |  |
|                                       | Reas                                                                      | son For Visit 📃 💌      | Confirmed        | Medical                    |                               | - |              |                      |                         | ~        |  |  |  |
|                                       | Sk                                                                        | now Additional Details |                  |                            |                               |   |              |                      |                         |          |  |  |  |
|                                       |                                                                           |                        |                  |                            |                               |   | 0K           | OK & Add New         | Add Problem & Diagnosis | Cancel   |  |  |  |
| L L                                   |                                                                           | l au la m              |                  |                            |                               |   |              |                      |                         |          |  |  |  |
|                                       | 💁 🖢 📔 🚹 Home   👷 Fayorites   💌   🔤 Fgiders 📑 Previous Diagnosis   Folders |                        |                  |                            |                               |   |              |                      |                         |          |  |  |  |
|                                       | <mark>)</mark> C                                                          | initical Care          |                  |                            |                               |   |              |                      |                         | <u>^</u> |  |  |  |

- a. To add a diagnosis using the Diagnosis search field, type the diagnosis in the **Diagnosis** field, click the **Binoculars**, select a diagnosis to highlight it and click **OK** in the **Diagnosis Search** window.
- **b.** To add a diagnosis from a specific tab, click a folder within the appropriate tab and double-click the appropriate diagnosis.
- 4. After selecting a diagnosis, click OK to add the diagnosis, OK & Add New to add the diagnosis and add an additional diagnosis, Add Problem & Diagnosis to add the selected diagnosis as a problem and a diagnosis or Cancel to remove the diagnosis selection prior to adding it.

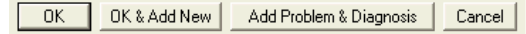

5. Highlight the diagnosis and click **Include** to add the diagnosis to the ED Provider Note.

| Mark all as Reviewed        |                      |                           |           |   |              |                       |   |
|-----------------------------|----------------------|---------------------------|-----------|---|--------------|-----------------------|---|
| - Diagnosis (Problem) being | Addressed this Visit | A.1                       |           |   |              |                       |   |
|                             | Dx Tune              | Clinical Dx               | Date      | 1 | Confirmation | Besponsible Provider  | - |
| <li>Medical</li>            | Reason For Visit     | Light-headedness.         | 3/23/2012 | - | Confirmed    | Phystraining , Ed, MD |   |
| <ol> <li>Medical</li> </ol> | Reason For Visit     | Stroke, acute, thrombotic | 3/23/2012 |   | Confirmed    | Phystraining , Ed, MD |   |
| Medical                     | Reason For Visit     | Apraxia due to stroke     | 3/23/2012 |   | Confirmed    | Phystraining , Ed, MD |   |
| Problems                    |                      | A.0                       |           |   |              |                       |   |

ADD DIAGNOSIS - PNED © 2011-2012 Methodist Healthcare MARCH 2012 v.1 Medical Informatics Physician Education Program (901) 516-0369

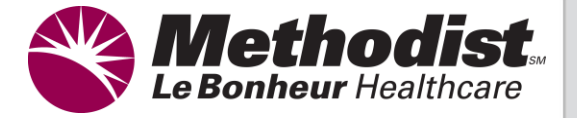